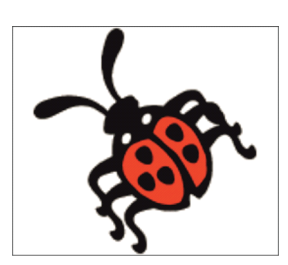

# **Teil 201 - Experimentierboards**

1 Experimentierboards zum Testen und Programmieren von AVR-Mikrocontroller

- 1.1 Mit welchen Mitteln AVR-Mikrocontroller programmiert werden
- 1.2 Starterkit STK500
- 1.3 Entwicklungs-Tool AVR Dragon
- 1.4 ATM18-Controllermodul und ATM18-Testboard
- 1.5 AVR-ALE-Testboard

## Teil 202 - ISP-Programmieradapter

#### 2 ISP-Programmieradapter

- 2.1 ISP Bezogen auf die verschiedenen Schnittstellen
  - 2.1.1 Serielle Schnittstelle
  - 2.1.2 Parallele Schnittstelle
  - 2.1.3 USB-Schnittstelle
- 2.2 CC2-AVR-Programmer alias USBprog
  - 2.2.1 Aufbau
  - 2.2.2 Arbeitsweise
  - 2.2.3 Firmware-Änderung

## Teil 203 - AVR-ALE-Testboard

- 3 Beschreibung des AVR-ALE-Testboard
  - 3.1 Schaltungsaufbau
  - 3.2 Stromversorgung
  - 3.3 Einsatz verschiedener AVR-Mikrocontroller
  - 3.4 Anzahl LEDs und Tasten
  - 3.5 LCD-Interface und 20x4-LCD
    - 3.5.1 Erzeugung des Enable-Signals für das LCD
    - 3.5.2 LCD-Backlight
  - 3.6 Ansteuerung von Relais
  - 3.7 RS-232-Schnittstelle
  - 3.8 USART-Testboard-Schnittstelle

# Teil 204 - AVR Studio

## 4 Einsatz des AVR Studio

- 4.1 AVR Studio installieren
- 4.2 Testboard und Programmer zusammenschalten
  - 4.2.1 Treiber AVRISP mkll neu installieren
- 4.3 Starten von AVR Studio
  - 4.3.1 AVR Studio und CC2-AVR-Programmer
  - 4.3.2 Mikrocontroller-Einstellungen im AVR Studio

#### Teil 205 - Assembler und AVR Studio

#### 5 Assembler und AVR Studio

- 5.1 Der Übersetzer (Assembler)
- 5.2 Ein neues Projekt erzeugen
  - 5.2.1 Der Projekt-Bereich
  - 5.2.2 Bearbeiten der Assemblerdatei
  - 5.2.3 Assemblieren des Quell-Codes
- 5.3 Simulation des Codes
  - 5.3.1 Programmausführung im Einzelschrittverfahren
  - 5.3.2 Debugger-Stopp-Punkte
- 5.4 Verändern des Programmtextes

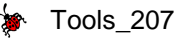

- 5.4.1 Überwachen von Variablen
- 5.4.2 Anzeigen der Prozessordetails
- 5.4.3 Speichern des Projekts
- 5.5 Erzeugen eines weiteren ASM-Projektes im Schnelldurchgang
- 5.6 Flashen eines ASM-Programms in ein Mikrocontroller ATmega88

### Teil 206 - C-Compiler und AVR Studio

6 CodeVisionAVR C-Compiler und AVR Studio

- 6.1 CodeVisionAVR C-Compiler installieren
  - 6.2 Erzeugen eines C-Projektes
    - 6.2.1 Ein neues Projekt beginnen
      - 6.2.2 Ein C-Projekt generieren
  - 6.3 Einbinden von AVR Studio in den CVAVR
  - 6.4 AVR Studio Debugger für CVAVR
  - 6.5 Flashen eines C-Programms in ein Mikrocontroller ATmega88

## Teil 207 - Editor - UltraEdit

#### 7 Editor - UltraEdit

7.1 Kopf- und Fuß-Zeile

7.1.1 Einstellungen für Assembler-Programme

7.1.2 Einstellungen für C-Compiler-Programme

7.2. Syntaxhervorhebung (Syntax Highlighting)

7.2.1 AVR-Assembler

7.2.1.1 Syntaxbefehle für den AVR-Assembler

- 7.2.1.2 Farben und Schriftstile der Gruppen für den AVR-Assembler
- 7.2.2 CodeVisionAVR C-Compiler
  - 7.2.2.1 Syntaxbefehle für den CVAVR C-Compiler
  - 7.2.2.2 Farben und Schriftstile der Gruppen für den CVAVR C-Compiler
- 7.3 Wortsammlung für AVR-Assembler
- 7.4 Wortsammlung für CodeVisionAVR C-Compiler

#### Hinweis

Externe Anschaltungen und Hardware-Erweiterungen werden in der **Gruppe 400 - ASM-Projekte** und in der **Gruppe 600 - C-Projekte** detailliert beschrieben.

# 7 Editor - UltraEdit (Version 22.20.0.34)

Quell-Programme schreibt man mit einem Editor. Der braucht im Prinzip nicht mehr zu können, als ASCII-Zeichen zu schreiben und zu speichern. Im Prinzip täte es auch ein sehr einfaches Text-Programm. Da sowohl **AVR Studio** als auch der **CVAVR-Compiler** Editoren integriert haben, können diese auch hier eingesetzt werden. Wegen einer noch besseren Übersichtlichkeit und einer komfortablen Drucksteuerung wird jedoch der Allround-Editor <u>UltraEdit</u> verwendet. Eine <u>Hilfe-Datei</u> befindet sich hier. Dieser Editor bietet darüber hinaus die Möglichkeit, die verschiedensten Quellen mit einer erweiterten selbst definierbaren **Syntaxhervorhebung** zu editieren. Früher war das Coding für die Syntaxerweiterung in der Datei **WORDFILE.TXT** für alle verfügbaren Quellen enthalten. In der neuen Version von **UltraEdit** werden für jeden möglichen Quell-Code individuelle einzelne Dateien mit der Dateiendung \*.uew in einem speziellen Ordner auf der Systemplatte eingesetzt. Dieser Ordner heißt **Wordfiles** und ist - sofern keine spezielle andere Einstellung vorgenommen wurde - in folgendem Systemordner angelegt:

#### C:\Benutzer\User-Name\AppData\Roaming\IDMComp\UltraEdit\Wordfiles\

Wer die "AppData" im Windows-Explorer nicht sieht, sollte ggf. die Einstellung im Explorer ändern. Das Häkchen bei folgender Einstellung ist aufzuheben:

#### Ansicht => Optionen => Ordneroptionen => Ansicht => Geschützte Systemdateien ausblenden (empfohlen)

Bereits bei der Installation von **UltraEdit** werden viele häufig gebrauchte "Syntaxhervorhebungs-Dateien" mit der Endung **\*.uew** in diesem Ordner abgelegt. Doch wie es so ist, manchem fehlt immer noch "Dies oder Das", so dass **UltraEdit** eine Sammlung verschiedenster "Languages" zur Auswahl und zum Download anbietet:

#### https://www.ultraedit.com/downloads/extras/wordfiles.html

Wenn man daraus Dateien herunterlädt und sie in den o.a. Ordner platziert, werden sie beim nächsten Aufruf von **UltraEdit** automatisch zur Auswahl mit angezeigt. Wichtig ist es, dass die **\*.uew-Dateien** wirklich in dem genannten Ordner und nicht in anderen Systemordnern wie z.B.:

#### C:\Program Files\IDM Computer Solutions\UltraEdit\wordfiles

#### oder

#### C:\Benutzer\info\AppData\Roaming\IDMComp\UltraEdit\wordfiles

kopiert werden. Warum hier ebenfalls scheinbar die gleichen \*.uew-Dateien erscheinen, bleibt ein hier nicht lösbares Geheimnis des Software-Produzenten.

Wie noch weiter unten ausführlich beschrieben wird, werden für den Assembler **ASM** und den Compiler **CodeVisionAVR** (**CVAVR**) individuelle **\*.uew-Dateien** konzipiert.

#### Dieser Editor hat insbesondere folgende Vorteile:

a) Er besitzt Zeilen- und Spalten-Nummerierung,

b) man kann beliebige Tabulator-Abstände setzen,

- c) es kann die Schriftart und -größe frei gewählt werden (sinnvollerweise Courier New; 10 pt),
- d) er bietet umfangreiche Such-, Ersetze- und Datei-Vergleichs-Funktionen,
- e) er druckt verschiedene Assembler- oder CVAVR-Elemente in vordefinierten Farben aus,
- b) er sieht eine sehr freie Gestaltung der Kopf- und Fußzeilen beim Ausdruck vor.

#### 7.1 Kopf- und Fußzeile

Die Kopf- oder Fußzeile lässt sich mit dem entsprechenden Kontrollkästchen ein- bzw. ausschalten. Falls eine Kopf- und/oder Fußzeile aktiviert ist, kann in der Kopfzeile oberhalb bzw. in der Fußzeile unterhalb der Trennlinie optionaler Text beim Druck ausgegeben werden. Die Kopf- bzw. Fußzeile kann neben dem benutzerdefinierten Text zusätzlich Sonderzeichen enthalten, die das Drucken von Dateinamen, Seitenzahlen usw. ermöglichen.

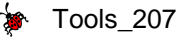

#### Es gibt folgende Sonderzeichen um eine Druckseite einzurichten:

- &f Platzhalter in der Kopf-/Fußzeile für den vollen Dateinamen mit Pfad.
- &n Platzhalter in der Kopf-/Fußzeile für den Dateinamen ohne Pfad.
- **&p** Platzhalter in der Kopf-/Fußzeile für die aktuelle Seitenzahl.
- &t Platzhalter in der Kopf-/Fußzeile für die Gesamtanzahl der Seiten.
- **&1** Richtet den nachfolgenden Text **links** in der Kopf-/Fußzeile aus.
- **&c** Richtet den nachfolgenden Text **zentriert** in der Kopf-/Fußzeile aus.
- &r Richtet den nachfolgenden Text rechts in der Kopf-/Fußzeile aus.

**Hinweis:** Zeichen zum Ausrichten sind nicht erforderlich, können aber auch alle wahlweise in einer einzelnen Kopf-/Fußzeile auftreten. Wenn jedoch gleichzeitig mehrere Sonderzeichen verwendet werden sollen, muss die obige Reihenfolge eingehalten werden (z.B.: &1 muss vor &c und &c muss vor &r stehen).

Zusätzlich können Kopf- oder Fußzeile das Datum und die Uhrzeit der Datei oder des Systems enthalten. Sonderzeichen legen fest, ob und welches Format gegebenenfalls verwendet werden soll. In der nachstehenden Tabelle stehen die Zeichen, mit denen die Formatierung erfolgt; das Fehlen von Formatierungszeichen bewirkt, dass Datum und Uhrzeit nicht gedruckt werden:

#### Format-Beschreibung

- **%a** Abgekürzter Wochentagsname
- **%A** Ausgeschriebener Wochentagsname
- **%b** Abgekürzter Monatsname
- **B** Ausgeschriebener Monatsname
- **C** Darstellung von Datum und Uhrzeit entsprechend der Ländereinstellung
- **%d** Tag des Monats als Dezimalzahl (01 bis 31)
- **%H** Stunden im **24-Stunden-Format** (00 bis 23)
- Stunden im **12-Stunden-Format** (01 bis 12)
- **%j** Tag des Jahres als Dezimalzahl (001 bis 366)
- Monat als Dezimalzahl (01 bis 12)
- Minuten als Dezimalzahlen (00 bis 59)
- **Aktuelle Ländereinstellung für die am/pm-Anzeige** bei 12-Stunden-Uhr
- **Sekunden als Dezimalzahlen (00 bis 59)**
- **\*u** Woche des Jahres als Dezimalzahl mit Sonntag als erstem Tag der Woche (00 bis 51)
- **Wochentag als Dezimalzahl (0 bis 6; Sonntag ist 0)**
- **W** Woche des Jahres als Dezimalzahl. Mit Montag als erstem Tag der Woche (00 bis 51)
- **%x** Datumsdarstellung für die aktuelle Ländereinstellung
- **%x** Zeitdarstellung für die aktuelle Ländereinstellung
- **%y** Jahr **ohne** Jahrhundert als Dezimalzahl (00 bis 99)
- **SY** Jahr **mit** Jahrhundert als Dezimalzahl
- 8Z Name der Zeitzone oder Abkürzung; keine Zeichen, falls die Zeitzone unbekannt ist
- **%%** Prozentzeichen

Beispiele (man beachte neben den Sonderzeichen die "normalen" Druckzeichen wie Komma, Leerzeichen und Uhr):

#### 1. Systemzeit ist der 8. Juli 2009 um 9:00 Uhr abends (pm)

| %X Uhr, %x | druckt | 21:00 Uhr, 08.07.09 |
|------------|--------|---------------------|
| %C         | druckt | 08.07.09 21:00      |

2. Systemzeit ist der 10. April 2009 um 5:00 Uhr morgens (am)

%A, den %d. %B %Y, %I:%M%p druckt Freitag, 10. April 2009, 05:00am

# 7.1.1 Einstellungen für Assembler-Programme

Die bevorzugte Einstellungen für Assembler-Programme bezieht sich auf **DIN A4 Hochformat** und sollte wie folgt vorgenommen werden:

| Datei => Druckeinstellungen : | => Seite einrichten |
|-------------------------------|---------------------|
|-------------------------------|---------------------|

| Seite einrichten                   |                               | ×            |
|------------------------------------|-------------------------------|--------------|
| <u>K</u> opfzeile:                 | Ränder                        |              |
| 37                                 | Links:                        | 0.6          |
| Keine Kopfzeile                    | <u>R</u> echts:               | 0.72         |
| Keine Trennlinie                   | Oben:                         | 0.6          |
| Fußzeile:                          | <u>U</u> nten:                | 0.6          |
| Datei &n %x, %X &rSeite: &p von &t | • <u> </u>                    | <u>Z</u> oll |
| Keine Fußzeile                     |                               | ]            |
| Keine Trenn <u>l</u> inie          | Textumbruch beim              | Druck        |
| Schrift für Kopf-/Fußzeile         | ∣ 🗹 Zeilennummern <u>d</u> ru | cken         |
|                                    | 2 Seiten auf 1 Blatt          | drucken      |
| Quelle für die Zeitangabe:         | Syntaxhervorhebun             | g drucken    |
| Oateizeit                          |                               |              |
| O Systemzeit                       | Zeichen für den Seiten        | wechsel: 12  |
|                                    | <u>O</u> K A <u>b</u> brechen | Hilfe        |

Bild 7.1.1-01: Seite einrichten im DIN A4 Hochformat

#### Das Hochformat wird eingestellt mit

```
Datei => Druckereinstellungen => Drucker einrichten... => Hochformat
```

| Druckeinrich | tung                       | ×              |
|--------------|----------------------------|----------------|
| Drucker      |                            |                |
| Name:        | Canon MX920 series Printer | Eigenschaften  |
| Status:      | Bereit                     |                |
| Тур:         | Canon MX920 series Printer |                |
| Standort:    | USB001                     |                |
| Kommenta     | ar:                        |                |
| Papier       |                            | Ausrichtung    |
| Größe:       | A4 💌                       | Hochformat     |
| Quelle:      | Kassette                   | A O Querformat |
| Hilfe        | Netzwerk                   | OK Abbrechen   |

Bild 7.1.1-02: Drucker auf Hochformat einrichten

Ggf. müssen auch die individuellen Eigenschaften des Druckers eingestellt und angepasst werden! Bei manchen Druckern ist zusätzlich für häufig verwendete Formateinstellungen das Abspeichern und Wiederaufrufen - z.B. unter dem Namen **ASM-Source-Code** - derselben möglich.

|                                                                                                    | mt. |
|----------------------------------------------------------------------------------------------------|-----|
| Schriftart                                                                                                    |     |
| Schriftart:   Schriftart:   Courier New   Courier New   Courier New   Courier New   Courier New   Courier New   Courier New   Courier New   Courier New   Courier New   Courier New   Courier New   Courier New   Courier New   Courier New   Courier New   Courier New   Courier New   Courier New   Beispiel   AaBbYyZz   Skript:   Westlich   Diesees ist eine OpenType-Schriftart. Sie wird auf dem Drucker und auf |     |

#### Bild 7.1.1-03: Schrift für Kopf- und Fußzeile auf Courier New - Standard - 10 pt

Damit der Text auch wirklich in Courier New - Standard - 10 pt dargestellt und gedruckt wird, muss auch noch unter

#### <u>Ansicht => Schriftart einstellen... => &Schriftart</u>

die Schriftart in gleicher Weise auf Courier New - Standard - 10 p eingestellt werden:

| &Schriftart                   |                     |           | 🔁 ? 🗙     |
|-------------------------------|---------------------|-----------|-----------|
| Schriftart:                   | Schriftschnitt:     | Grad:     |           |
| Courier New                   | Standard            | 10        | ОК        |
| Corbel  CountryBlueprint      | Standard A          | 8         | Abbrechen |
| Courier                       | Fett<br>Fett Kursiv | <u>10</u> |           |
| Curlz MT<br>4.33333.34        |                     | 12        |           |
| DF Diversions LET             |                     | 16        |           |
| OEM-Schrift mit fostor Zoiche |                     | 10        |           |
|                               | andreite verwenden  |           |           |
|                               | Beispiel            |           |           |
|                               | AaBbYyZz            | z         |           |
|                               |                     |           |           |
|                               | Zeichensatz:        |           |           |
|                               | Westlich            | •         |           |
|                               |                     |           |           |
|                               |                     |           |           |

Bild 7.1.1-04: Schriften für Schriftart und Druckerschrift einstellen

| Die Einstellung   | Kopfzeile:       | 5   | 67 | gibt r | nur e | einen | Ausschnitt | der | folgenden |
|-------------------|------------------|-----|----|--------|-------|-------|------------|-----|-----------|
| vollständigen Eir | ntragung wieder: |     |    | U      |       |       |            |     | C         |
|                   | 2                | 23- | 4  |        | 5-    |       | 6          |     | -7        |

Sie druckt als Kopfzeile die Spaltennummerierung mit vorlaufendem ----- | und eine Trennlinie.

**Anmerkung:** Man täusche sich ggf. nicht in der **Seitenansicht**, dass die Positionen der Text-Zeichen - insbesondere der letzten Zeichen in der Zeile - **nicht unbedingt identisch** mit den Positionen der Kopfzeile sind. Offensichtlich liegt das am Druckertreiber, da mit einem anderen Drucker dieses "Phänomen" nicht festgestellt wird. Der letzte Stern des Textes sollte mit dem letzten Bindestrich der Kopfzeile genau zusammentreffen:

| 1<br>2<br>3 | ;*************************************                             |
|-------------|--------------------------------------------------------------------|
| 4           | ;                                                                  |
| 5           | ; Hier werden die verschiedenen Syntaxhervorhebungen demonstriert. |
| 6           | ; Im UltraEdit werden die Farben nach folgendem Schema bestimmt:   |
| 7           | : Farbtiefe/Saettigung/Helligkeit: fff/sss/bbb                     |

#### Bild 7.1.1-05: Kopfzeile, Zeilennummerierung und nicht passender Beispieltext mit dem Drucker Canon MX920 Series

#### Bild 7.1.1-06: Kopfzeile, Zeilennummerierung mit passendem Beispieltext, Drucker Epson ET-7700 Series

Im Ausdruck wird der Quell-Code jedoch - stets wie gewünscht - dargestellt!

Fußzeile: Datei: &n %x, %X &rSeite: &p von &t

Datei: &n %x, %X &rSeite: &p von &t

druckt als Fußzeile eine Trennlinie und darunter die verlangten Angaben:

56 ; Schrift: Black, Fett
57 ! ~ + - \* = / % & > < ^ | ?
58 ;
59 ; C4"AVR-spezifische Namen"
60 ; Farbtiefe/Saettigung/Helligkeit: 080/240/030
61 ; Rot/Gruen/Blau: 000/064/000
62 ; Schrift: Olive, Fett
63 ACSR, ADCH, DDRB, PORTB, PINB</pre>

Datei: 207 demo.asm 14.01.2020, 19:03:11

Seite: 1 von 2

#### Bild 7.1.1-06: Fußzeile mit Angaben für Datei, Datum, Uhrzeit und Seitennummerierung

Anmerkung: Leider gibt es in der Anwendung UltraEdit keine Möglichkeit, das individuelle hier dargestellte Druckdesign zusammen mit der Datei abzuspeichern, so dass für jeden Wechsel der Syntaxhervorhebung auch wieder die Druckeinstellungen neu vorgenommen werden müssen.

Immerhin bleibt die Einstellung für das nächste Listing - sofern nur Assembler oder CVAVR verwendet wird - erhalten.

# 7.1.2 Einstellungen für C-Compiler-Programme

Die bevorzugte Einstellung für **C**-Programme bezieht sich auf das **DIN A4 Querformat**, so dass sich die Kopfzeile – natürlich ohne den hier dargestellten Zeilenumbruch – über die gesamte Seitenbreite erstreckt:

Damit wird der Kommentierung ein breiterer Raum zur Verfügung gestellt, es stehen in einer Zeile bis zu 120 Zeichen zur Verfügung. Die weiteren Einstellungen werden analog wie für Assembler-Programme vorgenommen.

#### Datei => Druckeinstellungen => Seite einrichten...

| Seite einrichten                                                                      |                                                                                 |                                     | X                          |  |  |
|---------------------------------------------------------------------------------------|---------------------------------------------------------------------------------|-------------------------------------|----------------------------|--|--|
| Kopfzeile:<br>                                                                        | Ränder<br>Links:<br>Rechts<br>Oben:                                             | :                                   | 0.5 AV<br>0.6 AV<br>0.8 AV |  |  |
| Fußzeile:<br>Datei &n %x, %X &rSeite: &p von &t<br>Keine Fußzeile<br>Keine Trennlinie | ⊂ mn                                                                            | Zoll                                |                            |  |  |
| Schrift für Kopf-/Fußzeile                                                            | <ul> <li>Zeilennummern drucken</li> <li>2 Seiten auf 1 Blatt drucken</li> </ul> |                                     |                            |  |  |
| <ul> <li>Dateizeit</li> <li>Systemzeit</li> </ul>                                     | Zeichen f                                                                       | xhervorhebung o<br>für den Seitenwe | drucken<br>chsel: 12       |  |  |
|                                                                                       | ОК                                                                              | Abbrechen                           | Hilfe                      |  |  |

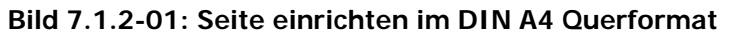

Auch hier müssen alle Schriften auf Courier New - Standard - 10 pt eingestellt werden.

| Die       | Schrift für Kopf-/Fußzeile        | wird auf | Couri | er | New | -  | Standard | - 10 | ) pt | eingestellt. |
|-----------|-----------------------------------|----------|-------|----|-----|----|----------|------|------|--------------|
| Fußzeile: | : Datei: &n %x, %X &rSeite: &p vo | n &t Da  | atei: | &n | %x, | %X | &rSeite: | &p   | von  | &t           |

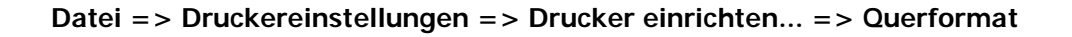

| D | ruckeinrich | tung                       | ×             |
|---|-------------|----------------------------|---------------|
|   | Drucker     |                            |               |
|   | Name:       | Canon MX920 series Printer | Eigenschaften |
|   | Status:     | Bereit                     |               |
|   | Тур:        | Canon MX920 series Printer |               |
|   | Standort:   | USB001                     |               |
|   | Kommenta    | ir:                        |               |
|   | Papier      |                            | Ausrichtung   |
|   | Größe:      | A4 💌                       | O Hochformat  |
|   | Quelle:     | Kassette                   | A Querformat  |
|   | Hilfe       | Netzwerk                   | OK Abbrechen  |

Bild 7.1.2-02: Canon-Drucker auf Querformat einrichten

| Druckeinricht                           | tung                     | ×                       |  |
|-----------------------------------------|--------------------------|-------------------------|--|
| Drucker                                 |                          |                         |  |
| <u>N</u> ame:                           | ET-7700 Series(Netzwerk) | ✓ <u>E</u> igenschaften |  |
| Status:                                 | Bereit                   |                         |  |
| Тур:                                    | EPSON ET-7700 Series     |                         |  |
| Standort: 192.168.178.22:ET-7700 SERIES |                          |                         |  |
| Kommenta                                | r:                       |                         |  |
| Papier                                  |                          | Ausrichtung             |  |
| <u>G</u> röße:                          | A4 297 x 210 mm 🗸 🗸      | ◯ Ho <u>c</u> hformat   |  |
| Q <u>u</u> elle:                        | Autom. Kassettenwahl 🗸 🗸 |                         |  |
|                                         |                          |                         |  |
| <u>H</u> ilfe                           | Netzwerk                 | OK Abbrechen            |  |

Bild 7.1.2-03: Epson-Drucker auf Querformat einrichten

# 7.2 Syntaxhervorhebung (Syntax Highlighting)

Hinter dem Begriff **Syntaxhervorhebung** bzw. **Syntax-Highlighting** verbirgt sich die Fähigkeit, vordefinierte Wörter zu erkennen und sie in unterschiedlichen Farben darzustellen. Dies ist insbesondere für verschiedene Programmier-Sprachen von großem Nutzen, kann sich aber auch für andere Anwendungen als nützlich erweisen, wenn bestimmte Wörter in einer Datei in einer anderen Farbe erscheinen sollen.

Wie bereits in der Einleitung angedeutet, kann man im Editor UltraEdit Quell-Codes zahlreicher Programmiersprachen in ihrer besonderen Syntax optisch durch Farben und Schriftstil kenntlich machen. Dazu ist für jede "Sprache" ("Language") eine eigene **\*.uew-Datei** vorgesehen, deren interne Struktur mit sog. "Themen", die gesondert definiert werden, korrespondiert. Als Format ist die **\*.uew-Datei** eine reine **Text-Datei** und kann auch als solche editiert werden. Die grundsätzliche Vorgehensweise, um UltraEdit für eine individuelle Editier-Hilfe und -Darstellung seiner "Sprache" zu nutzen, besteht deshalb aus zwei Schritten:

- Strukturierung der Datei \*.uew für die individuelle "Sprache" und
- Syntax in den "Themen" für die individuelle "Sprache" festlegen

Ist die "Sprache" für die eigenen Zwecke nicht vorhanden, kann man sie - bevor man sie selbst erstellen muss - ggf. aus einer Sammlung verschiedenster "Languages", die UltraEdit zur Auswahl und zum Download in folgender Website anbietet, entnommen werden:

#### https://www.ultraedit.com/downloads/extras/wordfiles.html

Wir wollen einmal sehen, ob z.B. für den **AVR-Assembler** eine passende Datei angeboten wird. Und siehe da: es existiert eine **asmavr.uew** (Suche nach **AVR** mittels **Strg+F**):

- · ASSEMBLY 101 2100A
- Assembly for 6502
- Assembly for 6809
- Assembly for 68HC908
- Assembly for 68HC11
- Assembly for 8051
- Assembly for ARM
- Assembly for AVR
- · Assembly for Avia
- Assembly for CALM
- Assembly for C167 V7.0
- Assembly for C515C
- Assembly for F240
- Assembly for H8S
- Accombly for IPM 270

| Öffnen von asmavr.uew                                        | > |
|--------------------------------------------------------------|---|
| Sie möchten folgende Datei öffnen:                           |   |
| asmavr.uew                                                   |   |
| Vom Typ: UEW-Datei (937 Bytes)                               |   |
| Von: https://www.ultraedit.com                               |   |
| Wie soll Firefox mit dieser Datei verfahren?                 |   |
| ○ Öffnen mit UltraEdit Professional Text/Hex Editor (Stand ▼ |   |
| Datei speichern                                              |   |
| Eür Dateien dieses Typs immer diese Aktion ausführen         |   |
| OK Abbrecher                                                 | n |

Bild 7.2-01: \*.uew-Datei für den AVR-Assembler suchen und herunterladen

Sie wird heruntergeladen und im Systemordner abgelegt:

| rganisieren 👻 Neuer Ordner |                                              |       |                  |             |
|----------------------------|----------------------------------------------|-------|------------------|-------------|
| 🐌 Identities               | ▲ Name ←                                     | Größe | Änderungsdatum   | Тур         |
| IDMComp                    | ♦ Nicht angegeben (19)                       | I     |                  |             |
| L Common                   | - Michi digegeben (19)                       |       |                  |             |
| 📙 UltraCompare             | legacy                                       |       | 14.11.2016 13:09 | Dateiordner |
| 📙 UltraEdit                | Batch.uew                                    | 3 KB  | 14.11.2016 13:19 | UEW-Datei   |
| L autorec                  | g c_cplusplus.uew                            | 5 KB  | 14.11.2016 13:18 | UEW-Datei   |
| L templates                | csharp.uew                                   | 3 KB  | 14.11.2016 13:18 | UEW-Datei   |
| Wordfiles                  | e css.uew                                    | 20 KB | 14.11.2016 13:18 | UEW-Datei   |
| InstallShield              | html.uew                                     | 8 KB  | 14.11.2016 13:18 | UEW-Datei   |
| 🐌 Ipswitch                 | java.uew                                     | 9 KB  | 14.11.2016 13:18 | UEW-Datei   |
| 👢 IrfanView                | v 1 1 <sup>m</sup> in an and a second second | 0.170 | 14 11 2017 12:10 |             |
| Datainama: acmaur uow      |                                              |       |                  |             |
| Dateityp: (*.uew)          |                                              |       |                  |             |

Bild 7.2-02: Gefundene Datei im Systemordner (s.o.) ablegen

Erst nach dem Neustart von UltraEdit ist die Datei **asmavr.uew** als "Highlighting Language" eingebunden und kann dann verwendet werden.

Nach dem Öffnen der Datei mit UltraEdit (Klick auf **Öffnen**) und erster Prüfung der relativ kleinen Datei <u>asmavr.uew</u> kann man feststellen, dass die Definitionen für die Assembler-Syntaxhervorhebung im Umfang jedoch erheblich reduziert sind. Es hat sich zwar an dem Aufbau der Syntax des Quell-Codes nichts geändert aber die definierten Wortgruppen sind doch sehr beschränkt.

So wie hier eine neue Datei eingefügt wurde, können die Dateien **\*.uew** im Systemordner auch entfernt oder selbst erzeugte/ergänzte/geänderte hinzugefügt werden. Für die weitere Beschreibung ist es sinnvoll, die Datei **asmavr.uem** wieder zu löschen und die ursprüngliche Datei für den **AVR-Assembler** als <u>avr asm.uew</u> nachzuladen. Desgleichen wird die neu aufgebaute <u>cvavr.uew</u> nachgeladen. Diese Dateien stehen ebenfalls zum Download bereit und sind unter <u>7.3 Wortsammlung für AVR-Assembler</u> und <u>7.4 Wortsammlung für CodeVisionAVR C-Compiler</u> in vollem Text wiedergegeben.

Extras => Optionen => Anzeige => (Schnellsuche:) Syntaxhervorhebung

| Konfiguration                                                                                                    |          |                                                                                                    | ×       |
|----------------------------------------------------------------------------------------------------|----------|----------------------------------------------------------------------------------------------------|---------|
| Konfiguration Suche: U Schnellsuche: Dateitypen Anzeige Fortgeschritten Code-Faltung Cursor Formatierung HEX-Modus-Anzeige Anzeige der geänderten Zeilen Verschiedenes Syntaxhervorhebung Funktionsliste | os!      | Vollständiger Pfad für Wortdateien:<br>C:\Users\ALE\AppData\Roaming\IDMComp\UltraEdit\wordfiles<br>Syntaxhervorhebung einschalten<br>Installierte Wortdateien:<br>AVR-Assembler<br>Batch<br>C#<br>CSS<br>CodeVisionAVR<br>C/C++<br>HTML<br>Java<br>Java<br>Java | Ŭffnen  |
| <ul> <li>Programmverhalten</li> <li>Symbolleisten / Menüs</li> </ul>                                                                                                    | <b>.</b> | MySQL 5.1<br>Perl<br>PHP                                                                                                    |         |
| 1                                                                                                    |          | PowerShell<br>Python<br>Ruby<br>UNIX Shell Scripts                                                                                                    | n Hilfe |

Bild 7.2-03: Syntaxhervorhebung für avr\_asm.uew und cvavr.uew (Man beachte, dass der Name von der Dateibezeichnung abweicht.)

# 7.2.1 AVR-Assembler

# 7.2.1.1 Syntaxbefehle für den AVR-Assembler

Jede Datei **\*.uew** einer "Sprache" beginnt mit der Anweisung /Lx"Anwendungs-Text" wobei x für eine fortlaufende Zahl steht (hier: /L1"AVR-Assembler"). Zur weiteren Lektüre ist es sinnvoll, immer auch einen Blick auf den Quell-Code der <u>vollständigen Wortsammlung für den Assembler</u> zu werfen (über dem Link ["STRG und Klicken"] ist ein Hin- und Herspringen möglich).

#### 1. Abschnitt von der Datei avr\_asm.uew

```
/L1"AVR-Assembler" AASM_LANG Nocase Line Comment = ; Block Comment On = /*
Block Comment Off = */ String Chars = "' File Extensions = ASM INC
```

Darin bedeuten (in der Original-Anweisung erfolgt kein Zeilenumbruch):

| /L1                    | Beginn der Wortsammlung des AVR-Assemblers (Anwendung 1).                                               |
|------------------------|----------------------------------------------------------------------------------------------------|
| "AVR-Assembler"        | Die Anwendung 1 wird mit AVR-Assembler benannt. Der Name der                                            |
|                        | Sprache folgt direkt auf das /Lx und wird in Anführungszeichen gesetzt.                                 |
|                        | Die Bezeichnung wird im Menü für die Syntax angezeigt (Bild 7.2-03                                      |
|                        | und <b>Bild 7.2.1.2-01</b> ). Die Bezeichnung darf bis zu 18 Zeichen lang sein.                         |
| AASM_LANG              | Von UltraEdit vorgesehenes Schlüsselwort <b>AASM_LANG</b> für besondere Er-<br>weiterungen des Codings. |
| Nocase                 | Anwendung unterscheidet nicht zwischen Groß- und Kleinschreibung.                                       |
| Line Comment = ;       | Zeilenkommentare werden mit einem Semikolon ; eingeleitet.                                              |
| Block Comment On = /*  | Blockkommentare werden mit / * eingeleitet.                                                             |
| Block Comment Off = */ | Blockkommentare werden mit */ beendet.                                                                  |

| String Chars = "'         | Zeichenketten werden mit " oder ' eingeschlossen.                                    |
|---------------------------|--------------------------------------------------------------------------------------|
| File Extensions = ASM INC | Alle Dateien mit der Datei-Erweiterung ASM oder INC werden von                       |
|                           | UltraEdit mit der hier definierten Syntaxhervorhebung angezeigt und be-<br>arbeitet. |

#### 2. Abschnitt von der Datei avr\_asm.uew - Wort-Begrenzungszeichen /Delimiters =

Um genau feststellen zu können, wo ein neues Wort beginnt und wo ein Wort endet, damit es mit der Wortsammlung einer gegebenen Sprache verglichen werden kann, müssen Trennzeichen oder Begrenzungszeichen definiert werden.

/Delimiters = ~!@%^&\*()=|\/{}→[]:"'<> ,?/

**Beachte:** Auch ein **Leerzeichen** ist aufgeführt (vor dem Komma ,), dagegen fehlt der Unterstrich, da er als "alphabetisches" Zeichen Bestandteil eines Wortes (Variable, Konstante usw.) sein kann.

# 3. Syntax-Abschnitte in der Datei avr\_asm.uew für die zugeordneten Farbeinstellungen mit dem Gruppen-Index /Cn

Farbcodes für eine Gruppe lassen sich durch Einfügen einer Zeile mit /Cn am Zeilenanfang festlegen, wobei n der Wert des Farbindexes von 1 bis ... ist. Unmittelbar nach dem /Cn folgt in Anführungszeichen die verbale Beschreibung bzw. Bezeichnung für die Gruppe. Diese wird im Menü für die Syntax (**Bild 7.2.1.2-01**) einer Sprache mit bis zu 24 Zeichen angezeigt.

**Beispiel:** Für die mnemotechnischen Codes der Assembler-Befehle soll eine einheitliche Farbe festgelegt werden. Die zugeordnete Gruppe /c2 wird deshalb mit "Instruktionen" bezeichnet:

```
/C2"Instruktionen"
add adc adiw and andi asr
brbs brbc breq brne brcs brcc brsh brlo brmi brpl brge brlt brhs
brhc brts brtc brvs brvc brie brid bst bld bset bclr break
cbr clr com call cpse cp cpc cpi cbi clc cln clz cli cls clv clt clh
dec
eor eicall eijmp elpm
fmul fmuls fmulsu
inc ijmp icall in
jmp
ldi lds ld ldd lpm lsl lsr
mul muls mulsu mov movw
neg nop
or ori out
push pop
rjmp rcall ret reti ror rol
sub subi sbc sbci sbiw sbr ser sbrc sbrs sbic sbis st sts std spm
sbi sec sen sez sei ses sev set seh swap sleep
tst
wdr
```

**Beachte:** In einer Zeile dürfen nur Begriffe stehen, die mit demselben Zeichen beginnen. Begriffe mit demselben Anfangszeichen dürfen sich auch über mehrere Zeilen erstrecken.

Insgesamt sind für den AVR-Assembler 8 Gruppen (Farb-Abschnitte /C1, /C2 bis /C8) definiert worden (siehe auch **Bild 7.2.1.2-01**):

```
/C1"Hexadezimal-Zahlen"
/C2"Instruktionen"
/C3"Operatoren/Symbole"
/C4"AVR-spezifische Namen"
/C5"Arbeits-Register"
/C6"Funktionen"
/C7"Preprozessor-Anweisungen"
/C8"Direktiven"
```

# 7.2.1.2 Farben und Schriftstile der Gruppen für den AVR-Assembler

In jeder Sammlung von Wörtern einer "Sprache" können verschiedene Wortgruppen definiert werden, die dann verschiedene Farben und Schriftstile erhalten. Für den AVR-Assembler sind 8 solcher Wortgruppen definiert worden, denen im Folgenden Farben und Schriftstile zugeordnet werden sollen.

Die Einstellungen werden im Fenster **Themen verwalten** vorgenommen.

#### Ansicht => Themen => Themen verwalten... => Syntax => Sprache: => AVR-Assembler

| emen verw                                                                                                    | valten                                                                                                    |                       |                 |            | 2                                                                                                    |
|----------------------------------------------------------------------------------------------------|----------------------------------------------------------------------------------------------------|-----------------------|-----------------|------------|----------------------------------------------------------------------------------------------------|
| hemen Clas                                                                                                    | sic                                                                                                    |                       |                 | • +        | × 🔓 🔊                                                                                                    |
| Anwendung                                                                                                    | Editor Syntax                                                                                              |                       |                 |            |                                                                                                    |
| Sprache:                                                                                                    | AVR-Assembler                                                                                              |                       |                 | •          | Zurücksetzen                                                                                                    |
| Zur globaler                                                                                                    | n Syntaxhervorhebung de                                                                                    | r Farben, "Alle Sprad | nen markieren". |            |                                                                                                    |
| Normaler T<br>Kommentar<br>Alternative<br>Zeichenkett<br>Zahlen<br>Hexadezima<br>Instruktione<br>Operatoren,<br>AVR-spezifi<br>Arbeits-Reg<br>Funktionen<br>Preprozessc<br>Direktiven | ext<br>e<br>Blockkommentare<br>en<br>al-Zahlen<br>en<br>/Symbole<br>sche Namen<br>jister<br>pr-Anweisungen |                       |                 |            | Normal V<br>Normal V<br>Normal V<br>Normal Normal Normal Normal Normal Normal Normal Normal Normal Normal Normal Normal Normal Normal Normal V |
| ٩                                                                                                    |                                                                                                    | ОК                    | Abbrechen       | Übernehmen | Hilfe                                                                                                    |

Bild 7.2.1.2-01: Ursprungs-Menü der Syntax für den AVR-Assembler

Im **Bild 7.2.1.2-01** werden die Wortgruppen im Fenster der Wortsammlung **AVR-Assembler** angezeigt:

- Vordefiniert: Normaler Text (Wörter, die nicht erkannt werden)
- Vordefiniert: Kommentare (Wörter einer Kommentarzeile)
- Vordefiniert: Alternative Blockkommentare
- Vordefiniert: Zeichenketten
- Vordefiniert: **Zahlen** (Wörter, die mit einer Ziffer [0-9] beginnen)
- Individuell definiert durch / Cn (n von 1 bis ...) für Gruppen von zusammengehörigen Begriffen
  - o /C1 Hexadezimal-Zahlen
  - o /C2 Instruktionen
  - o /C3 Operatoren/Symbole
  - o /C4 AVR-spezifische Namen
  - o /C5 Arbeits-Register
  - o /C6 Funktionen
  - o /C7 Preprozessor-Anweisungen
  - o /C8 Direktiven

Als Beispiel soll die Farbe und der Schriftstil für die Wortgruppe /C2"Instruktionen" des AVR-Assemblers vorgenommen werden: Schwarze Zeichen in Fettschrift. Für alle weiteren Wortgruppen ist die Prozedur die gleiche. Am Ende des Abschnitts gibt eine Zusammenfassung alle Einstellungen wieder.

Die Wortgruppen **Normaler Text**, **Kommentare**, **Alternative Blockkommentare**, **Zeichenketten** und **Zahlen** sind vordefiniert, können aber in gleicher Weise hier ebenfalls angepasst werden.

Ansicht => Themen => Themen verwalten... => Syntax => Sprache: => AVR-Assembler

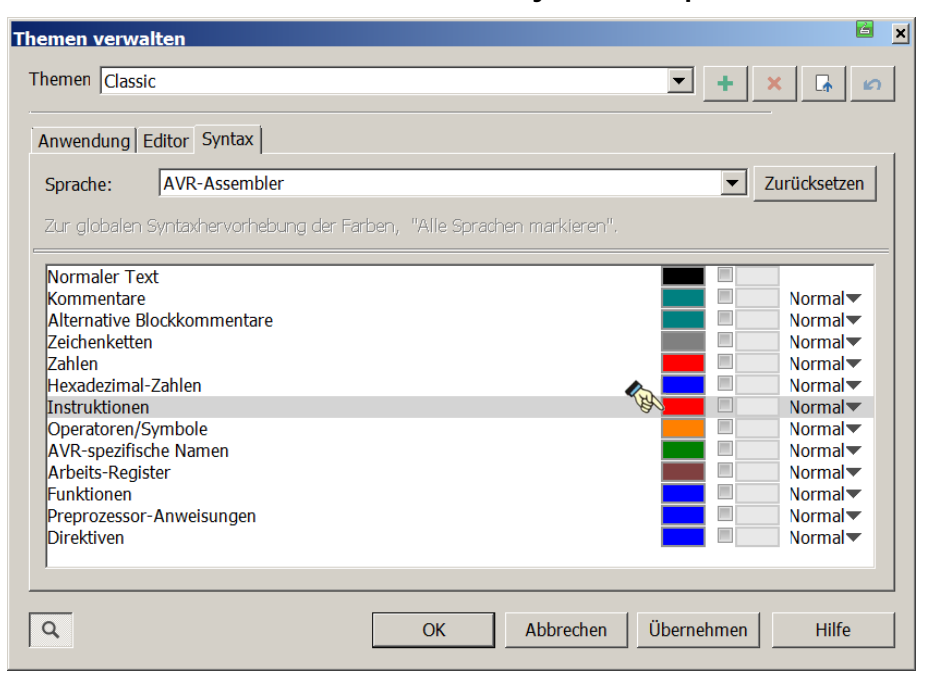

Bild 7.2.1.2-02: Menü, um die Syntax für den AVR-Assembler festzulegen

Ein Klick auf das **Farbfeld** der Zeile **Instruktionen** und es stehen zahlreiche Farben mit dem Menü für die Farbeinstellung zur Verfügung:

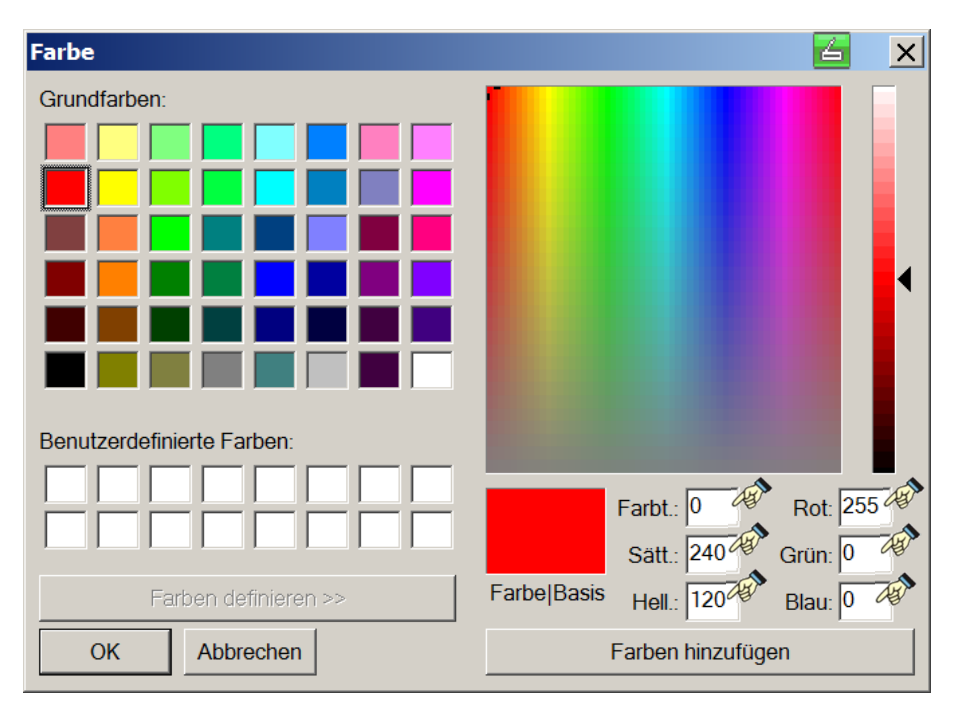

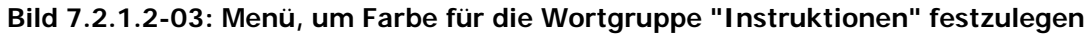

Die Farbauswahl wird gewöhnlich aus dem Bereich der Grundfarben ausgewählt. Zur eindeutigen Definition werden, da vom Editor keine Farbnamen genannt werden, folgende Angaben gemacht:

#### Farbtiefe/Sättigung/Helligkeit sowie Rot/Grün/Blau

Für die Instruktionen soll die Einstellung auf 160/000/000 und 000/000/000 (Farbe Schwarz) vorgenommen werden:

| Farbe                                       |                                  |
|---------------------------------------------|----------------------------------|
| Grundfarben:                                |                                  |
| Benutzerdefinierte Farben:                  | Farbt.: 160 Rot: 000             |
| Farben definieren >>       OK     Abbrechen | Farbe Basis Hell.: 000 Blau: 000 |

Bild 7.2.1.2-04: Wortgruppe "Instruktionen" wird festgelegt auf 160/000/000 und 000/000/000

Rechts von jedem Vordergrund-Farbfeld befindet sich ein kleines quadratisches Feld **Hintergrundfarbe aktivieren**. Wenn diese Option markiert wird, kann für das markierte Element eine Hintergrundfarbe verwendet werden. Dieses Kästchen bleibt deaktiviert.

Rechts vom Hintergrund-Farbfeld befindet sich das Feld **Schriftstile**. Es ist zunächst mit **Normal** vorbesetzt und kann mit dem Schriftstil **Normal**, **Fett**, **Kursiv** oder **Unterstreichen** angegeben werden. Für die Gruppe der Instruktionen soll **Fett** gewählt werden:

| hemen verw                                                                                                    | alten                                                                                                    |                         |            | ×                                                                                                    |
|----------------------------------------------------------------------------------------------------|----------------------------------------------------------------------------------------------------|-------------------------|------------|----------------------------------------------------------------------------------------------------|
| Themen Class                                                                                                    | ic                                                                                                    |                         | ▼ + ×      | Cr D                                                                                                    |
| Anwendung                                                                                                    | Editor Syntax                                                                                                    |                         |            |                                                                                                    |
| Sprache:                                                                                                    | AVR-Assembler                                                                                                    |                         | ▼ Zu       | rücksetzen                                                                                              |
| Zur globaler                                                                                                    | Syntaxhervorhebung der Farben, ";                                                                                    | Alle Sprachen markieren | Π,         |                                                                                                    |
| Normaler Tr<br>Kommentar<br>Alternative<br>Zeichenketti<br>Zahlen<br>Hexadezima<br>Instruktione<br>Operatoren,<br>AVR-spezifi<br>Arbeits-Reg<br>Funktionen<br>Preprozesso<br>Direktiven | ext<br>9<br>3lockkommentare<br>9<br>I-Zahlen<br>1-Zahlen<br>Symbole<br>Symbole<br>che Namen<br>ster<br>r-Anweisungen |                         |            | Normal V<br>Normal V<br>Normal V<br>Normal V<br>Normal V<br>Fett<br>Kursiv<br>Unterstreiche<br>Normal V |
| <u>م</u>                                                                                                    |                                                                                                    | OK Abbrechen            | Übernehmen | Hilfe                                                                                                   |

Bild 7.2.1.2-05: Wortgruppe "Instruktionen" wird festgelegt auf den Schriftstil "Fett"

Auf die gleiche Weise werden für alle Wortgruppen die Einstellungen vorgenommen, wie sie in der folgenden Zusammenstellung definiert sind.

Die ersten fünf Farbgruppen werden von UltraEdit automatisch bereitgestellt. Auch deren Farbe, Schriftstil und Hintergrundfarbe kann individuell eingestellt werden. Der Schriftstil ist ausschließlich Courier New, Font Size 10.

| • | Normaler Text               | Black, Normal    | 160/000/000 und 000/000/000 |
|---|-----------------------------|------------------|-----------------------------|
| • | Kommentare                  | Navy, Normal     | 160/240/060 und 000/000/128 |
| • | Alternative Blockkommentare | Waldgrün, Normal | 100/240/048 und 000/102/051 |
| • | Zeichenketten               | Blau, Fett       | 160/240/120 und 000/000/255 |
| • | Zahlen                      | Rot, Fett        | 000/240/120 und 255/000/000 |

Die alternativen Blockkommentare werden in derselben Farbe dargestellt, wie die sonstigen Kommentare, obgleich ein anderer Farb-Code gewählt wurde. Die weiteren acht Farbgruppen sind mit /C1 bis /C8 definiert worden. Deren Farbe, Schriftstil und Hintergrundfarbe wird ebenso individuell eingestellt:

| • | /C1"Hexadezimal-Zahlen"       | Rot, Fett       | 000/240/120 und 255/000/000 |
|---|-------------------------------|-----------------|-----------------------------|
| • | /C2"Instruktionen"            | Black, Fett     | 160/000/000 und 000/000/000 |
| • | /C3"Operatoren/Symbole"       | Black, Fett     | 160/000/000 und 000/000/000 |
| • | /C4"AVR-spezifische Namen"    | Oliv, Fett      | 080/240/030 und 000/064/000 |
| • | /C5"Arbeits-Register"         | Indigo, Fett    | 180/240/120 und 128/000/255 |
| • | /C6"Funktionen"               | Violett, Fett   | 180/240/046 und 049/000/098 |
| • | /C7"Preprozessor-Anweisungen" | Grün, Fett      | 080/240/060 und 000/128/000 |
| • | /C8"Direktiven"               | Dunkelrot, Fett | 000/240/060 und 128/000/000 |

Und so sieht die Einstellung zum Schluss aus:

| nemen verw                                                                                                    | valten                                                                                   |                   |                 |             |        |                                                                                            |
|----------------------------------------------------------------------------------------------------|------------------------------------------------------------------------------------------|-------------------|-----------------|-------------|--------|--------------------------------------------------------------------------------------------|
| hemen Clas                                                                                                    | sic                                                                                      |                   |                 |             | × 🛉    | * 2                                                                                        |
| Anwendung                                                                                                    | Editor Syntax                                                                            |                   |                 |             |        |                                                                                            |
| Sprache:                                                                                                    | AVR-Assembler                                                                            |                   |                 |             | $\sim$ | Zurücksetzen                                                                               |
| Zur globaler                                                                                                    | n Syntaxhervorhebur                                                                      | ng der Farben, "V | Alle Sprachen i | markieren". |        |                                                                                            |
| Normaler T<br>Kommentar<br>Alternative<br>Zeichenkett<br>Zahlen<br>Hexadezima<br>Instruktione<br>Operatoren<br>AVR-spezifi<br>Arbeits-Reg<br>Funktionen<br>Preprozesso<br>Direktiven | ext<br>e<br>Blockkommentare<br>en<br>/Symbole<br>/sche Namen<br>jister<br>or-Anweisungen |                   |                 |             |        | Normal▼<br>Normal▼<br>Fett▼<br>Fett▼<br>Fett▼<br>Fett▼<br>Fett▼<br>Fett▼<br>Fett▼<br>Fett▼ |
|                                                                                                    |                                                                                          |                   |                 |             |        |                                                                                            |

#### Bild 7.2.1.2-06: Alle Wortgruppen für den AVR-Assembler sind festgelegt

Die Hintergrundfarbe wird stets auf **weiß** belassen. Es ist natürlich Geschmacksache, für jede Farbgruppe eine individuelle Farbe und/oder einen besonderen Schriftstil einzustellen. Aber "Allzuviel ist ungesund"!

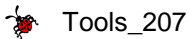

# 7.2.2 CodeVision AVR

# 7.2.2.1 Syntaxbefehle für den CodeVision AVR C-Compiler

Wie für den AVR-Assembler werden für den CodeVisionAVR C-Compiler spezielle Wortgruppen definiert. Zur weiteren Lektüre ist es sinnvoll, auch hier immer einen Blick auf den Quell-Code der <u>vollständigen</u> <u>Wortsammlung für den CodeVisionAVR C-Compiler</u> zu werfen (über dem Link ["STRG und Klicken"] ist ein Hin- und Herspringen möglich).

1. Abschnitt von der CVAVR-Wortsammlung in der Datei cvavr.uew:

```
/L2"CodeVisionAVR" Line Comment = // Block Comment On = /* Block Comment
Off = */ Escape Char = \ String Chars = "' File Extensions = C CPP CC CXX H
HPP AWK GES i lib
```

Darin bedeuten (in der Original-Anweisung erfolgt kein Zeilenumbruch):

| /L2                        | Beginn der Wortsammlung des C-Compilers CVAVR (Anwendung 2).             |
|----------------------------|--------------------------------------------------------------------------|
| "CodeVisionAVR"            | Die Anwendung 2 wird mit CodeVisionAVR benannt.                          |
| Line Comment = //          | Zeilenkommentare werden mit // eingeleitet.                              |
| Block Comment On = /*      | Blockkommentare werden mit /* eingeleitet.                               |
| Block Comment Off = */     | Blockkommentare werden mit */ beendet.                                   |
| Escape Char = $\setminus$  | Als Escape-Zeichen wird der Backslash \ verwendet.                       |
| String Chars = "'          | Zeichenketten werden mit " oder ' eingeschlossen.                        |
| File Extensions = C CPP CC | CXX H HPP AWK GES i lib                                                  |
|                            | Alle Dateien mit der Datei-Erweiterung C, CPP, CC, CXX, H, HPP, AWK,     |
|                            | GES, i und lib werden von UltraEdit mit der hier definierten Syntaxher-  |
|                            | vorhebung angezeigt. GES ist als Datei-Erweiterung ergänzt worden, um    |
|                            | alle Quell-Dateien eines Projektes in einer Datei mit dieser Erweiterung |
|                            | zusammenzuführen. So ist man in der Lage, das gesamte Projekt mit glei-  |
|                            | cher Syntax-Hervorhebung zu untersuchen und Zusammenhänge besser         |
|                            | darstellen zu können.                                                    |

#### 2. Abschnitt von der CVAVR-Wortsammlung - Wort-Begrenzungszeichen /Delimiters =

Zur Definition der Trennzeichen wird eine NEUE Zeile in die Wortdatei eingefügt werden, die folgendes Aussehen erhält:

#### /Delimiters = ~!@%^&\*()-+=|\/{}[]:;"'<> ,→.?

Dabei ist zu beachten, dass das Leerzeichen und das Tabulatorzeichen zu den Trennzeichen gehören und diese als Begrenzungen berücksichtigt werden sollen. Dagegen fehlt der Unterstrich, da er als "alphabetisches" Zeichen Bestandteil eines Wortes (Variable, Konstante usw.) sein kann. Die Zeile muss mit /**Delimiters** = beginnen.

# 3. Syntax-Abschnitte von der Datei cvavr.uew für die zugeordneten Farbeinstellungen mit dem Gruppen-Index /Cn

Farbcodes für eine Gruppe lassen sich durch Einfügen einer Zeile mit /Cn am Zeilenanfang festlegen, wobei n der Wert des Farbindexes von 1 bis ... ist. Unmittelbar nach dem /Cn folgt in Anführungszeichen die verbale Beschreibung bzw. Bezeichnung für die Wortgruppe. Diese wird im Menü für die Syntax der Sprache mit bis zu 24 Zeichen angezeigt.

**Beispiel:** Für alle Schlüsselwörter des CodeVisionAVR C-Compilers soll eine einheitliche Farbe festgelegt werden. Die Wortgruppe /C1 wird deshalb mit "Schluesselwoerter" bezeichnet:

```
/C1"Schluesselwoerter"
auto
break bit bool
_Bool __interrupt
case char const continue
default do double defined
else enum extern
float for
```

```
goto
if inline int interrupt
long
register return
short signed sizeof sfrb sfrw static struct switch
typedef
union unsigned
void volatile
while
```

**Beachte:** In einer Zeile dürfen nur Begriffe stehen, die mit demselben Zeichen beginnen. Begriffe mit demselben Anfangszeichen dürfen sich auch über mehrere Zeilen erstrecken. Beim Compiler CVAVR werden Groß- und Kleinbuchstaben unterschieden und als unterschiedliche Zeichen interpretiert.

Neben /c1 sind für den CVAVR C-Compiler noch 7 weitere Farb-Abschnitte (/c2 bis /c8) definiert worden (siehe auch **Bild 7.2.2.2-06**):

```
/C2"Symbole"
/C3"Operatoren"
/C4"AVR-spezifische Namen"
/C5"Speicherdefinitionen"
/C6"Typ-Synonyme"
/C7"Preprozessor-Anweisungen"
/C8"C++ Keywords"
```

# 7.2.2.2 Farben und Schriftstile der Gruppen für den CVAVR C-Compiler

In jeder Sammlung von Wörtern einer "Sprache" können verschiedene Wortgruppen definiert werden, die dann verschiedene Farben und Schriftstile erhalten. Für den CVAVR C-Compiler sind 7 solcher Wortgruppen definiert worden, denen im Folgenden Farben und Schriftstile zugeordnet werden sollen.

Die Einstellungen werden im Fenster Themen verwalten vorgenommen.

#### Ansicht => Themen => Themen verwalten... => Syntax => Sprache: => CodeVisionAVR

| Themen verwalten ×                                                                                                    |                                                                                     |                      |                                                                                      |  |
|----------------------------------------------------------------------------------------------------|-------------------------------------------------------------------------------------|----------------------|--------------------------------------------------------------------------------------|--|
| Themen Class                                                                                                    | ic                                                                                  | × 🚆                  | * 🗳 🎄                                                                                |  |
| Anwendung                                                                                                    | Editor Syntax                                                                       |                      |                                                                                      |  |
| Sprache:                                                                                                    | CodeVisionAVR                                                                       | ×                    | Zurücksetzen                                                                         |  |
| Zur globalen                                                                                                    | Syntaxhervorhebung der Farben, "Alle                                                | Sprachen markieren". |                                                                                      |  |
| Normaler Te<br>Kommentare<br>Alternative E<br>Zeichenkette<br>Zahlen<br>Schluesselwe<br>Symbole<br>Operatoren<br>AVR-spezifis<br>Speicherdefi<br>Typ-Synony | xt<br>9<br>Slockkommentare<br>9<br>n<br>oerter<br>9<br>oche Namen<br>nitionen<br>me |                      | Normal▼<br>Normal▼<br>Normal▼<br>Normal▼<br>Normal▼<br>Normal▼<br>Normal▼<br>Normal▼ |  |
| e,                                                                                                    | OK Abbree                                                                           | chen Übernehmen      | Hilfe                                                                                |  |

Bild 7.2.2.2-01: Ursprungs-Menü der Syntax für den CVAVR C-Compiler

```
Tools_207
```

Im **Bild 7.2.2.2-01** werden die Wortgruppen im Fenster der Wortsammlung **AVR-Assembler** zum Teil angezeigt (durch Skrollen oder Vergrößerung des Fensters werden auch /C7 und /C8 angezeigt).

- Vordefiniert: Normaler Text (Wörter, die nicht erkannt werden)
- Vordefiniert: **Kommentare** (Wörter einer Kommentarzeile)
- Vordefiniert: Alternative Blockkommentare
- Vordefiniert: Zeichenketten
- Vordefiniert: Zahlen (Wörter, die mit einer Ziffer [0-9] beginnen)
- Individuell definiert durch / Cn (n von 1 bis ...) für Gruppen von zusammengehörigen Begriffen
  - o /C1 Schluesselwoerter
  - o /C2 Symbole
  - o /C3 Operatoren
  - o /C4 AVR-spezifische Namen
  - o /C5 Speicherdefinitionen
  - o /C6 Typ-Synonyme
  - o /C7 Preprozessor-Anweisungen
  - /C8 C++ Keywords

Als Beispiel soll die Farbe und der Schriftstil für die Wortgruppe /C1"Schluesselwoerter" des C-Compilers vorgenommen werden: Schwarze Zeichen in Fettschrift. Für alle weiteren Wortgruppen ist die Prozedur die gleiche, so dass für die übrigen Einstellungen auf das Ende des Abschnitts verwiesen wird.

Die Wortgruppen Normaler Text, Kommentare, Alternative Blockkommentare, Zeichenketten und Zahlen sind vordefiniert, können aber in gleicher Weise hier angepasst werden.

#### Ansicht => Themen => Themen verwalten... => Syntax => Sprache: => AVR-Assembler

| hemen verwa                                                                                                    | alten                                                                     |            |                |                |                                                                                              |
|----------------------------------------------------------------------------------------------------|---------------------------------------------------------------------------|------------|----------------|----------------|----------------------------------------------------------------------------------------------|
| Themen Class                                                                                                    | ic                                                                        |            |                | × 4            | * * *                                                                                        |
| Anwendung                                                                                                    | Editor Syntax                                                             |            |                |                |                                                                                              |
| Sprache:                                                                                                    | CodeVisionAVR                                                             |            |                |                | ✓ Zurücksetzen                                                                               |
| Zur globalen                                                                                                    | Syntaxhervorhebung                                                        | g der Farb | en, "Alle Spra | chen markieren | ) <sup>11</sup> .                                                                            |
| Normaler Te<br>Kommentare<br>Alternative E<br>Zeichenkette<br>Zahlen<br>Schluesselw<br>Symbole<br>Operatoren<br>AVR-spezifis<br>Speicherdefi<br>Typ-Synony | ext<br>9<br>Blockkommentare<br>n<br>perter<br>che Namen<br>nitionen<br>me |            |                |                | Normal V<br>Normal V<br>Normal V<br>Normal V<br>Normal V<br>Normal V<br>Normal V<br>Normal V |
| e                                                                                                    |                                                                           | OK         | Abbrechen      | Übernehm       | ien Hilfe                                                                                    |

Bild 7.2.2.2-02: Menü, um die Syntax für den CVAVR C-Compiler festzulegen

Ein Klick auf das **Farbfeld** der Zeile **Schluesselwoerter** und es stehen zahlreiche Farben mit dem Menü für die Farbeinstellung zur Verfügung:

| Farbe                      | >                                | < |
|----------------------------|----------------------------------|---|
| Grundfarben:               |                                  | • |
| Benutzerdefinierte Farben: | Farbt: 160 Bot: 0                |   |
|                            | Sätt.: 240 Grün: 0               |   |
| Farben definieren >>       | Farbe Basis Hell.: 120 Blau: 255 | 4 |
| OK Abbrechen               | Farben hinzufügen                |   |

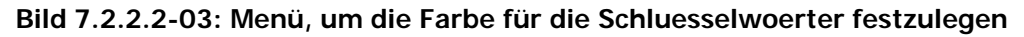

Die Farbauswahl wird gewöhnlich aus dem Bereich der Grundfarben ausgewählt. Zur eindeutigen Definition werden, da vom Editor keine Farbnamen genannt werden, folgende Angaben gemacht:

#### Farbtiefe/Sättigung/Helligkeit sowie Rot/Grün/Blau

Für die Schluesselwoerter soll die Einstellung auf 160/000/000 und 000/000/000 (Farbe Schwarz) vorgenommen werden:

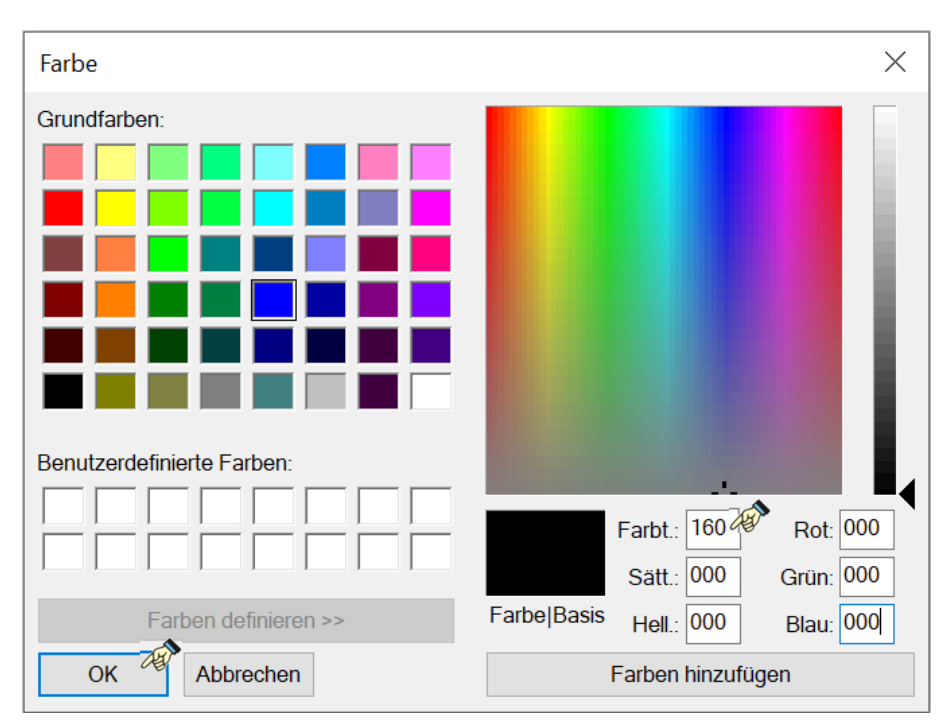

Bild 7.2.2.2-04: Wortgruppe "Instruktionen" festgelegt auf 160/000/000 und 000/000/000

Rechts neben dem Vordergrund-Farbfeld befindet sich ein kleines quadratisches Feld **Hintergrundfarbe aktivieren**. Wenn diese Option markiert wird, kann für das markierte Element eine Hintergrundfarbe verwendet werden. Dieses Kästchen bleibt deaktiviert.

Rechts vom Hintergrund-Farbfeld befindet sich das Feld **Schriftstile**. Es ist zunächst mit **Normal** vorbesetzt und kann mit dem Schriftstil **Normal**, **Fett**, **Kursiv** oder **Unterstreichen** angegeben werden. Für die Gruppe der Instruktionen soll **Fett** gewählt werden:

| Themen verwalten                                                                |                                                 |                                    |  |  |
|---------------------------------------------------------------------------------|-------------------------------------------------|------------------------------------|--|--|
| Themen Classi                                                                   | c                                               | × 🛊 🗱 🍇                            |  |  |
| Anwendung E                                                                     | ditor Syntax                                    |                                    |  |  |
| Sprache:                                                                        | CodeVisionAVR                                   | <ul> <li>✓ Zurücksetzen</li> </ul> |  |  |
| Zur globalen S<br>Normaler Tex<br>Kommentare<br>Alternative Bl<br>Zeichenketter | Syntaxhervorhebung der Farben, "Alle Sprach<br> | hen markieren".                    |  |  |
| Schluesselwo<br>Symbole<br>Operatoren<br>AVR-spezifisc<br>Speicherdefin         | erter<br>he Namen<br>itionen                    | Normal<br>Fett<br>Kursiv           |  |  |
| Typ-Synonyn                                                                     | 10                                              | Unterstreichen                     |  |  |
| 9                                                                               | OK Abbrechen                                    | Übernehmen Hilfe                   |  |  |

#### Bild 7.2.2.2-05: Wortgruppe "Schluesselwoerter" wird festgelegt auf Schriftstil "Fett"

Auf die gleiche Weise werden für alle Wortgruppen die Einstellungen vorgenommen, wie sie in der folgenden Zusammenstellung definiert sind.

Die ersten fünf Farbgruppen werden auch für C-Programme von UltraEdit automatisch bereitgestellt. Auch deren Farbe, Schriftstil und Hintergrundfarbe kann individuell eingestellt werden. Der Schriftstil ist ausschließlich Courier New, Font Size 10.

| • | Normaler Text               | Black, Normal    | 160/000/000 und 000/000/000 |
|---|-----------------------------|------------------|-----------------------------|
| • | Kommentare                  | Navy, Normal     | 160/240/060 und 000/000/128 |
| • | Alternative Blockkommentare | Waldgrün, Normal | 100/240/048 und 000/102/051 |
| • | Zeichenketten               | Blau, Fett       | 160/240/120 und 000/000/255 |
| • | Zahlen                      | Rot, Fett        | 000/240/120 und 255/000/000 |

Die weiteren acht Farbgruppen sind mit /C1 bis /C8 definiert worden. Deren Farbe, Schriftstil und Hintergrundfarbe wird ebenso individuell eingestellt:

| • | /C1"Schluesselwoerter"        | Black, Fett     | 160/000/000 und 000/000/000 |
|---|-------------------------------|-----------------|-----------------------------|
| • | /C2"Symbole"                  | Black, Fett     | 160/000/000 und 000/000/000 |
| • | /C3"Operatoren"               | Black, Fett     | 160/000/000 und 000/000/000 |
| • | /C4"AVR-spezifische Namen"    | Olive, Fett     | 080/240/030 und 000/064/000 |
| • | /C5"Speicherdefinitionen"     | Fuchsia, Fett   | 180/240/120 und 128/000/255 |
| • | /C6"Typ-Synonyme"             | Dunkelrot, Fett | 000/240/060 und 128/000/000 |
| • | /C7"Preprozessor-Anweisungen" | Grün, Fett      | 080/240/060 und 000/128/000 |
| • | /C8"C++ Keywords"             | Orange, Fett    | 020/240/120 und 255/128/000 |

Und so sieht die Einstellung zum Schluss aus:

| Themen verwalten                                                                                                    |                            |               |                                                                                                    |  |  |
|----------------------------------------------------------------------------------------------------|----------------------------|---------------|----------------------------------------------------------------------------------------------------|--|--|
| Themen Classic                                                                                                    |                            | × 🟺           | ¥ 🖺 🏨                                                                                                    |  |  |
| Anwendung Editor Syntax                                                                                                    |                            |               |                                                                                                    |  |  |
| Sprache: CodeVisionAVR                                                                                                    |                            | ~             | Zurücksetzen                                                                                                    |  |  |
| Zur globalen Syntaxhervorhebung der Farben,                                                                                                    | "Alle Sprachen markieren". |               |                                                                                                    |  |  |
| Normaler Text<br>Kommentare<br>Alternative Blockkommentare<br>Zeichenketten<br>Zahlen<br>Schluesselwoerter<br>Symbole<br>Operatoren<br>AVR-spezifische Namen<br>Speicherdefinitionen<br>Typ-Synonyme<br>Preprozessor-Anweisungen<br>C++ Keywords |                            |               | Normal<br>Normal<br>Fett<br>Fett<br>Fett<br>Fett<br>Fett<br>Fett<br>Fett<br>Fett<br>Fett<br>Fett<br>Fett<br>Fett |  |  |
| e,                                                                                                    | OK Abbrech                 | en Übernehmen | Hilfe                                                                                                    |  |  |

Bild 7.2.2.2-06: Alle Wortgruppen für den CodeVisionAVR C-Compiler sind festgelegt

#### 7.3 Wortsammlung für AVR-Assembler

Die vollständige Wortsammlung für den Assembler in der Datei

#### avr\_asm.uew

```
/L1"AVR-Assembler" AASM_LANG Nocase Line Comment = ; Block Comment On = /*
Block Comment Off = */ String Chars = "' File Extensions = ASM INC
/Delimiters = ~!@%^&*()=|\/{}6[]:"'<> ,?/
/C1"Hexadezimal-Zahlen"
** $
/C2"Instruktionen"
add adc adiw and andi asr
brbs brbc breq brne brcs brcc brsh brlo brmi brpl brge brlt brhs
brhc brts brtc brvs brvc brie brid bst bld bset bclr break
cbr clr com call cpse cp cpc cpi cbi clc cln clz cli cls clv clt clh
dec
eor eicall eijmp elpm
fmul fmuls fmulsu
inc ijmp icall in
jmp
ldi lds ld ldd lpm lsl lsr
mul muls mulsu mov movw
neg nop
or ori out
push pop
rjmp rcall ret reti ror rol
sub subi sbc sbci sbiw sbr ser sbrc sbrs sbic sbis st sts std spm
sbi sec sen sez sei ses sev set seh swap sleep
tst
wdr
```

1 ~ + -\* = 11 1 % & > < ۸ 1 ? /C4"AVR-spezifische Namen" ACBG ACD ACI ACIC ACIE ACISO ACIS1 ACME ACO ACSR ADATE ADC INT ADCCaddr ACIaddr ADC0D ADC1D ADC2D ADC3D ADC4D ADC5D ADCH ADCH0 ADCH1 ADCH2 ADCH3 ADCH4 ADCH5 ADCH6 ADCH7 ADCL ADCL0 ADCL1 ADCL2 ADCL3 ADCL4 ADCL5 ADCL6 ADCL7 ADCSRA ADCSRB ADCW ADEN ADIE ADIF ADLAR ADMUX ADPS0 ADPS1 ADPS2 ADSC ADTS0 ADTS1 ADTS2 AINOD AIN1D ANA\_COMP AS2 ASSR BLBSET BLB01 BLB02 BLB11 BLB12 BODLEVEL0 BODLEVEL1 BODLEVEL2 BODS BODSE BORF BOOTRST BOOTSZ0 BOOTSZ1 CALO CAL1 CAL2 CAL3 CAL4 CAL5 CAL6 CAL7 CKSEL0 CKSEL1 CKSEL2 CKSEL3 CKSEL4 CKOUT CKDIV8 CLKPCE CLKPR CLKPS0 CLKPS1 CLKPS2 CLKPS3 COMOAO COMOA1 COM0B0 COM0B1 COM1A0 COM1A1 COM1B0 COM1B1 COM2A0 COM2A1 COM2B0 COM2B1

/C3"Operatoren/Symbole"

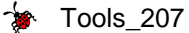

CPHA CPOL CS00 CS01 CS02 CS10 CS11 CS12 CS20 CS21 CS22 DDRB DDB0 DDB1 DDB2 DDB3 DDB4 DDB5 DDB6 DDB7 DDRC DDC0 DDC1 DDC2 DDC3 DDC4 DDC5 DDC6 DDRD DDD0 DDD1 DDD2 DDD3 DDD4 DDD5 DDD6 DDD7 DIDR0 DIDR1 DOR0 DORD DWEN E2END EEPROMEND EEADRBITS EE\_RDY EEAR EEARH EEAR8 EEARL EEARO EEAR1 EEAR2 EEAR3 EEAR4 EEAR5 EEAR6 EEAR7 EECR EEDR EEDR0 EEDR1 EEDR2 EEDR3 EEDR4 EEDR5 EEDR6 EEDR7 EEMPE EEPE EEPM0 EEPM1 EERE EERIE EESAVE EICRA EIFR EIMSK ERDYaddr EXCLK EXT\_INTO EXT\_INT1 EXTRF EXTREF FE0 FIRSTBOOTSTART FOURTHBOOTSTART FLASHEND FOCOA FOCOB FOC1A FOC1B FOC2A FOC2B GPIOR0 GPIOR00 GPIOR01 GPIOR02 GPIOR03 GPIOR04 GPIOR05 GPIOR06 GPIOR07 GPIOR1 GPIOR10 GPIOR11 GPIOR12 GPIOR13 GPIOR14 GPIOR15 GPIOR16 GPIOR17 GPIOR22 GPIOR20 GPIOR21 GPIOR22 GPIOR23 GPIOR24 GPIOR25 GPIOR26 GPIOR27 GTCCR ICES1 ICF1 ICIE1 ICNC1 ICP1addr ICR1H ICR1L INTO INT1 INT0addr INT1addr INTFO INTF1 INT VECTORS SIZE IOEND ISC00 ISC01 ISC10 ISC11 IVCE IVSEL LARGEBOOTSTART LB1 LB2 MCUCR MCUSR MPCM0 MSTR

MUX0 MUX1 MUX2 MUX3 NRWW START ADDR NRWW STOP ADDR OC0Aaddr OC0Baddr OC1Aaddr OC1Baddr OC2Aaddr OC2Baddr OCF0A OCF0B OCF1A OCF1B OCF2A OCF2B OCIEOA OCIEOB OCIE1A OCIE1B OCIE2A OCIE2B OCR0A OCR0A\_0 OCR0A\_1 OCR0A\_2 OCR0A\_3 OCR0A\_4 OCR0A\_5 OCR0A\_6 OCR0A\_7 OCR0B OCR0B\_0 OCR0B\_1 OCR0B\_2 OCR0B\_3 OCR0B\_4 OCR0B\_5 OCR0B\_6 OCR0B\_7 OCR1AH OCR1AL OCR1BH OCR1BL OCR2A OCR2A\_0 OCR2A\_1 OCR2A\_2 OCR2A\_3 OCR2A\_4 OCR2A\_5 OCR2A\_6 OCR2A\_7 OCR2AUB OCR2B OCR2B\_0 OCR2B\_1 OCR2B\_2 OCR2B\_3 OCR2B\_4 OCR2B\_5 OCR2B\_6 OCR2B\_7 OCR2BUB OSCCAL OVF0addr OVF1addr OVF2addr power\_ctrl\_reg PAGESIZE PCI0addr PCI1addr PCI2addr PORTB PORTB1 PORTB2 PORTB3 PORTB4 PORTB5 PORTB6 PORTB7 PINB PINB0 PINB1 PINB2 PINB3 PINB4 PINB5 PINB6 PINB7 PB0 PB1 PB2 PB3 PB4 PB5 PB6 PB7 PORTC PORTC0 PORTC1 PORTC2 PORTC3 PORTC4 PORTC5 PORTC6 PINC PINC0 PINC1 PINC2 PINC3 PINC4 PINC5 PINC6 PC0 PC1 PC2 PC3 PC4 PC5 PC6 PORTD PORTD1 PORTD2 PORTD3 PORTD4 PORTD5 PORTD6 PORTD7 PIND PIND0 PIND1 PIND2 PIND3 PIND4 PIND5 PIND6 PIND7 PD0 PD1 PD2 PD3 PD4 PD5 PD6 PD7 PCICR PCIE0 PCIE1 PCIE2 PCIF0 PCIF1 PCIF2 PCIFR PCINT0 PCINT1 PCINT2 PCINT3 PCINT4 PCINT5 PCINT6 PCINT7 PCINT8 PCINT9 PCINT10 PCINT11 PCINT12 PCINT13 PCINT14 PCINT15 PCINT16 PCINT17 PCINT18 PCINT19 PCINT20 PCINT21 PCINT22 PCINT23 PCMSK0 PCMSK1 PCMSK2 PGERS PGWRT PORF PRADC PRR PRSPI PRTIMO PRTIM1 PRTIM2 PRTWI PRUSARTO **PSRASY PSR2** PSRSYNC PSR10 PUD **REFSO REFS1** RSTDISBL RWWSB RWWSRE RWW START ADDR RWW STOP ADDR RXB80 RXC0 RXCIE0 RXEN0 SECONDBOOTSTART SMALLBOOTSTART SE SELFPRGEN SIGNATURE 000 SIGNATURE 001 SIGNATURE 002 SM0 SM1 SM2 SMCR SPCR SPDR SPDR0 SPDR1 SPDR2 SPDR3 SPDR4 SPDR5 SPDR6 SPDR7 SPE SPH SPIaddr SPMRaddr SPIEN SPI\_STC SPI2X SPIE SPIF SPL SPM\_READY SPMCSR SPMIE SPR0 SPR1 SPSR

SRAM START SRAM SIZE SREG\_SREG\_C\_SREG\_Z\_SREG\_N\_SREG\_V\_SREG\_S\_SREG\_H\_SREG\_T\_SREG\_I SUTO SUT1 smcr TCCR0A TCCR0B TCCR1A TCCR1B TCCR1C TCCR2A TCCR2B TCN2IIB TCNT0 TCNT0\_0 TCNT0\_1 TCNT0\_2 TCNT0\_3 TCNT0\_4 TCNT0\_5 TCNT0\_6 TCNT0\_7 TCNT1H TCNT1L TCNT2\_TCNT2\_0\_TCNT2\_1\_TCNT2\_2\_TCNT2\_3\_TCNT2\_4\_TCNT2\_5\_TCNT2\_6\_TCNT2\_7 TCR2AUB TCR2BUB TIFR0 TIFR1 TIFR2 TIM0\_COMPA TIM0\_COMPB TIM0\_OVF TIM1\_CAPT TIM1\_COMPA TIM1\_COMPB TIM1\_OVF TIM2\_COMPA TIM2\_COMPB TIM2\_OVF TIMSKO TIMSK1 TIMSK2 THIRDBOOTSTART TOIE0 TOIE1 TOIE2 TOIE2A TOV0 TOV1 TOV2 TSM TWA0 TWA1 TWA2 TWA3 TWA4 TWA5 TWA6 TWAM0 TWAM1 TWAM2 TWAM3 TWAM4 TWAM5 TWAM6 TWAMR0 TWAMR1 TWAMR2 TWAMR3 TWAMR4 TWAMR5 TWAMR6 TWAMR TWAR TWBR TWBR0 TWBR1 TWBR2 TWBR3 TWBR4 TWBR5 TWBR6 TWBR7 TWCR TWDR TWD0 TWD1 TWD2 TWD3 TWD4 TWD5 TWD6 TWD7 TWEA TWEN TWGCE TWI TWIE TWINT TWIaddr TWPS0 TWPS1 TWS3 TWS4 TWS5 TWS6 TWS7 TWSR TWSTA TWSTO TWWC TXB80 TXC0 TXCIE0 TXEN0 U2X0 UBRROH UBRROL UBRR0 UBRR1 UBRR2 UBRR3 UBRR4 UBRR5 UBRR6 UBRR7 UBRR8 UBRR9 UBRR10 UBRR11 UCPHA0 UCPOL0 UCSR0A UCSR0B UCSR0C UCSZ00 UCSZ01 UCSZ02 UDORDO UDRO UDREO UDRIEO UMSEL00 UMSEL01 UMSEL0 UMSEL1 UDR0\_0 UDR0\_1 UDR0\_2 UDR0\_3 UDR0\_4 UDR0\_5 UDR0\_6 UDR0\_7 UPE0 UPM00 UPM01 URXCaddr UDREaddr UTXCaddr USART\_DRE USART\_RXC USART\_TXC USBS0 WCOL WDCE WDE WDIE WDIF WDP0 WDP1 WDP2 WDP3 WDRF WDT WDTCSR WDTON WDTaddr WGM00 WGM01 WGM02 WGM10 WGM11 WGM12 WGM13 WGM20 WGM21 WGM22 **XRAMEND** /C5"Arbeits-Register" X XH XL Y YH YL Z ZH ZL r0 r1 r2 r3 r4 r5 r6 r7 r8 r9 r10 r11 r12 r13 r14 r15 r16 r17 r18 r19 r20 r21 r22 r23 r24 r25 r26 r27 r28 r29 r30 r31 RAMPX RAMPY RAMPZ RAMPD EIND STACK /C6"Funktionen" BYTE2 BYTE3 BYTE4 EXP2 HIGH HWRD LOW LOG2 LWRD

```
PAGE
RAMEND
/C7"Preprozessor-Anweisungen"
** #
/C8"Direktiven"
** .
```

#### 7.4 Wortsammlung für CodeVisionAVR C-Compiler

Die vollständige Wortsammlung für den C-Compiler in der Datei

#### cvavr.uew

```
/L2"CodeVisionAVR" Line Comment = // Block Comment On = /* Block Comment
Off = */ Escape Char = \ String Chars = "' File Extensions = C CPP CC CXX H
HPP AWK GES i lib
/Delimiters = ~!@%^&*()+-=|\/{}[]:;"'<> , ?
/C1"Schluesselwoerter"
auto
break bit bool
_Bool __interrupt
case char const continue
default do double defined
else enum extern
float for
goto
if inline int interrupt
long
register return
short signed sizeof sfrb sfrw static struct switch
typedef
union unsigned
void volatile
while
/C2"Symbole"
(
)
E
1
{
}
/C3"Operatoren"
+
-
=
11 1
%
&
>
<
۸
!
?
```

/C4"AVR-spezifische Namen" ACBG ACD ACI ACIC ACIE ACISO ACIS1 ACME ACO ACSR ADATE ADC\_INT ADC0D ADC1D ADC2D ADC3D ADC4D ADC5D ADCH ADCL ADCSRA ADCSRB ADCW ADEN ADIE ADIF ADLAR ADMUX ADPS0 ADPS1 ADPS2 ADSC ADTS0 ADTS1 ADTS2 AINOD AIN1D ANA COMP AS2 ASSR BLBSET BODS BODSE BORF CLKPCE CLKPR CLKPS0 CLKPS1 CLKPS2 CLKPS3 COM0A0 COM0A1 COM0B0 COM0B1 COM1A0 COM1A1 COM1B0 COM1B1 COM2A0 COM2A1 COM2B0 COM2B1 CPHA CPOL CS00 CS01 CS02 CS10 CS11 CS12 CS20 CS21 CS22 DDRB DDB0 DDB1 DDB2 DDB3 DDB4 DDB5 DDB6 DDB7 DDRC DDC0 DDC1 DDC2 DDC3 DDC4 DDC5 DDC6 DDRD DDD0 DDD1 DDD2 DDD3 DDD4 DDD5 DDD6 DDD7 DIDR0 DIDR1 DOR0 DORD EE RDY EEAR EEARH EEARL EECR EEDR EEMPE EEPE EEPM0 EEPM1 EERE EERIE EICRA

EIFR EIMSK EXCLK EXT\_INTO EXT\_INT1 EXTRF FE0 FOCOA FOCOB FOC1A FOC1B FOC2A FOC2B GPIOR0 GPIOR1 GPIOR2 GTCCR ICES1 ICF1 ICIE1 ICNC1 ICR1H ICR1L INTO INT1 INTFO INTF1 ISC00 ISC01 ISC10 ISC11 IVCE IVSEL MCUCR MCUSR MPCM0 MSTR MUX0 MUX1 MUX2 MUX3 OCF0A OCF0B OCF1A OCF1B OCF2A OCF2B OCIEOA OCIEOB OCIE1A OCIE1B OCIE2A OCIE2B OCR0A OCR0B OCR1AH OCR1AL OCR1BH OCR1BL OCR2A OCR2AUB OCR2B OCR2BUB OSCCAL power\_ctrl\_reg PORTB PORTB0 PORTB1 PORTB2 PORTB3 PORTB4 PORTB5 PORTB6 PORTB7 PINB PINB0 PINB1 PINB2 PINB3 PINB4 PINB5 PINB6 PINB7 PB0 PB1 PB2 PB3 PB4 PB5 PB6 PB7 PORTC PORTC0 PORTC1 PORTC2 PORTC3 PORTC4 PORTC5 PORTC6 PINC PINC0 PINC1 PINC2 PINC3 PINC4 PINC5 PINC6 PC0 PC1 PC2 PC3 PC4 PC5 PC6 PORTD PORTD1 PORTD2 PORTD3 PORTD4 PORTD5 PORTD6 PORTD7 PIND PIND0 PIND1 PIND2 PIND3 PIND4 PIND5 PIND6 PIND7 PD0 PD1 PD2 PD3 PD4 PD5 PD6 PD7 PCICR PCIE0 PCIE1 PCIE2 PCIF0 PCIF1 PCIF2 PCIFR PCINTO PCINT1 PCINT2 PCMSK0 PCMSK1 PCMSK2 PGERS PGWRT PORF PRADC PRR PRSPI PRTIMO PRTIM1 PRTIM2 PRTWI PRUSARTO PSRASY PSRSYNC PUD REFS0 REFS1 RWWSB RWWSRE RXB80 RXC0 RXCIE0 RXEN0

```
bools_207
```

SE SELFPRGEN SM0 SM1 SM2 SMCR SPCR SPDR SPE SPH SPI\_STC SPI2X SPIE SPIF SPL SPM\_READY SPMCSR SPMIE SPR0 SPR1 SPSR SREG smcr TCCR0A TCCR0B TCCR1A TCCR1B TCCR1C TCCR2A TCCR2B TCN2UB TCNT0 TCNT1H TCNT1L TCNT2 TCR2AUB TCR2BUB TIFR0 TIFR1 TIFR2 TIM0\_COMPA TIM0\_COMPB TIM0\_OVF TIM1\_CAPT TIM1\_COMPA TIM1\_COMPB TIM1\_OVF TIM2\_COMPA TIM2\_COMPB TIM2\_OVF TIMSK0 TIMSK1 TIMSK2 TOIE0 TOIE1 TOIE2 TOVO TOV1 TOV2 TSM TWA0 TWA1 TWA2 TWA3 TWA4 TWA5 TWA6 TWAM0 TWAM1 TWAM2 TWAM3 TWAM4 TWAM5 TWAM6 TWAMR TWAR TWBR TWCR TWDR TWEA TWEN TWGCE TWI TWIE TWINT TWPS0 TWPS1 TWS3 TWS4 TWS5 TWS6 TWS7 TWSR TWSTA TWSTO TWWC TXB80 TXC0 TXCIE0 TXEN0 **U2X0** UBRROH UBRROL UCPHA0 UCPOL0 UCSR0A UCSR0B UCSR0C UCSZ00 UCSZ01 UCSZ02 UDORDO UDRO UDREO UDRIEO UMSELOO UMSELO1 UPE0 UPM00 UPM01 USART\_DRE USART\_RXC USART\_TXC USBS0 WCOL WDCE WDE WDIE WDIF WDP0 WDP1 WDP2 WDP3 WDRF WDT WDTCSR WGM00 WGM01 WGM02 WGM10 WGM11 WGM12 WGM13 WGM20 WGM21 WGM22 \_\_CODEVISIONAVR\_ \_\_\_STDC\_\_ \_\_LINE\_ \_\_FILE\_\_\_ \_\_\_TIME\_ \_\_UNIX\_TIME\_ \_\_\_DATE\_\_\_ \_\_BUILD\_ \_MCU\_CLOCK\_FREQUENCY\_ MODEL\_TINY\_ MODEL\_SMALL MODEL\_MEDIUM\_ MODEL LARGE \_OPTIMIZE\_SIZE\_ OPTIMIZE SPEED WARNINGS ON WARNINGS OFF PROMOTE CHAR TO INT ON PROMOTE CHAR TO INT OFF ENHANCED CORE HEAP START HEAP SIZE UNSIGNED CHAR \_8BIT\_ENUMS\_ \_\_\_POWERDOWN\_SUPPORTED\_ \_\_\_POWERSAVE\_SUPPORTED\_\_ <u>\_\_\_se\_bit</u>

```
╆ Tools_207
```

\_\_\_SLEEP\_DEFINED \_\_\_SLEEP\_SUPPORTED \_\_\_sm\_adc\_noise\_red <u>\_\_\_\_sm\_mask</u> \_\_\_sm\_powerdown \_\_\_sm\_powersave \_\_\_sm\_standby \_\_\_STANDBY\_SUPPORTED\_ /C5"Speicherdefinitionen" eeprom flash \_\_eeprom \_\_flash /C6"Typ-Synonyme" BOOL fpU08 pS8 pS08 pU8 pU08 pS16 pU16 pS32 pU32 pfloat pBOOL S8 S08 S16 S32 ts08 tU08 ts16 tU16 ts32 tU32 U8 U08 U16 U32 uMEM16 uMEM32 /C7"Preprozessor-Anweisungen" \*\* # /C8"C++ Keywords" catch class const\_cast clear CLEAR delete dynamic\_cast explicit export false friend FALSE inline mutable new namespace operator on off ON OFF private protected public reinterpret\_cast static\_cast set SET template this throw true try typeid typename TRUE using virtual wchar\_t \_\_multiple\_inheritance \_\_single\_inheritance \_\_virtual\_inheritance